## Reference Guide

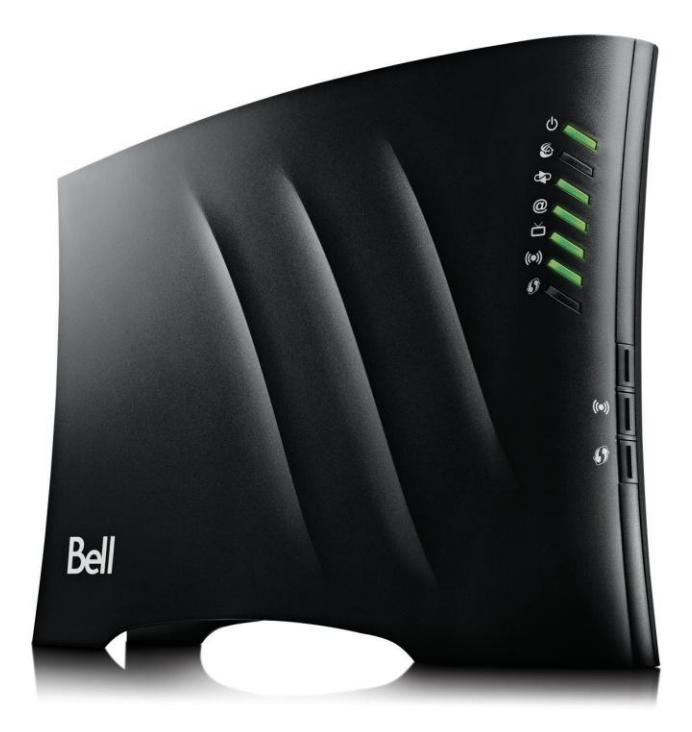

### Table of contents

| The Connection Hub                            | 3   |
|-----------------------------------------------|-----|
| Setting up a wireless connection              | 4   |
| Connecting a USB device to the Connection Hub | 7   |
| Setting an admin password                     | .11 |
| Modifying the Connection Hub settings         | .12 |
| Updating Internet user ID and access password | .16 |
| Restart the Connection Hub                    | .17 |
| Reset the Connection Hub                      | .17 |
| Frequently asked questions                    | .18 |

## The Connection Hub

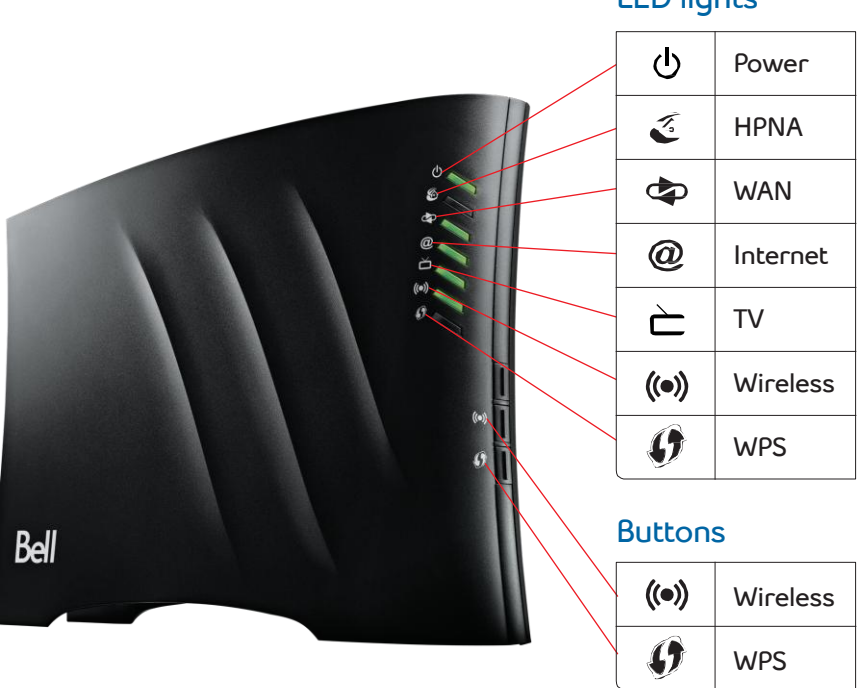

### LED lights

## Setting up a wireless connection

There are two ways that you can set up your wireless Home Network connection.

#### Primary wireless network

Connect to the Internet and shared devices connected to your home network through the Connection Hub. The wireless SSID (Network name) and WPA2 password on the back of your Connection Hub are used for the "Primary" wireless network.

#### Guest wireless network

Enables you to provide Internet access to guests and/or visitors but prevents access to any of your shared documents on your home network. An additional benefit is that you can preset the duration that you want the Guest wireless network to be active before it automatically switches off. By default, this feature is turned off. See page 14 for more details on configuring this feature.

Follow these instructions to activate your **Primary** wireless Home Networking connection.

#### Using Wi-Fi protected setup (WPS)

If your wireless client is equipped with a WPS push button, you may use it to connect using the WPS button on the Connection Hub. This will allow you to securely connect your computer to your wireless network without having to setup any passwords. Note that this method will work even if you have changed any passwords on your Connection Hub.

To do this:

- Ensure both the Connection Hub and your computer are powered on.
- Your Connection Hub will search for a wireless client. **Note**: If the Connection Hub does not find a wireless client within 2 minutes, it will stop searching. Therefore, you will have to complete the next step within 2 minutes.
- On your wireless client, please hold down the WPS button for 5-10 seconds before releasing.
- The password for your Primary wireless network will automatically be loaded onto your wireless client.

**Note**: If you are experiencing difficulties, ensure you use the utilities in Windows for connecting to wireless networks and not the software that comes with your wireless client.

#### Windows 7

- Click on the wireless bar located to the right of the system bar.
- The list of available wireless networks appears with your network name. Click **Refresh network list** if it does not appear.
- Select your network name, and click Connect.
- Either type your 8-digit WPA2 key (see back of Connection Hub) in the **Security key** box, and click **OK**

Or

 You can hold down the WPS button I on the Connection Hub for 5-10 seconds. The Connection Hub will automatically connect the computer to the network and apply any wireless security settings.

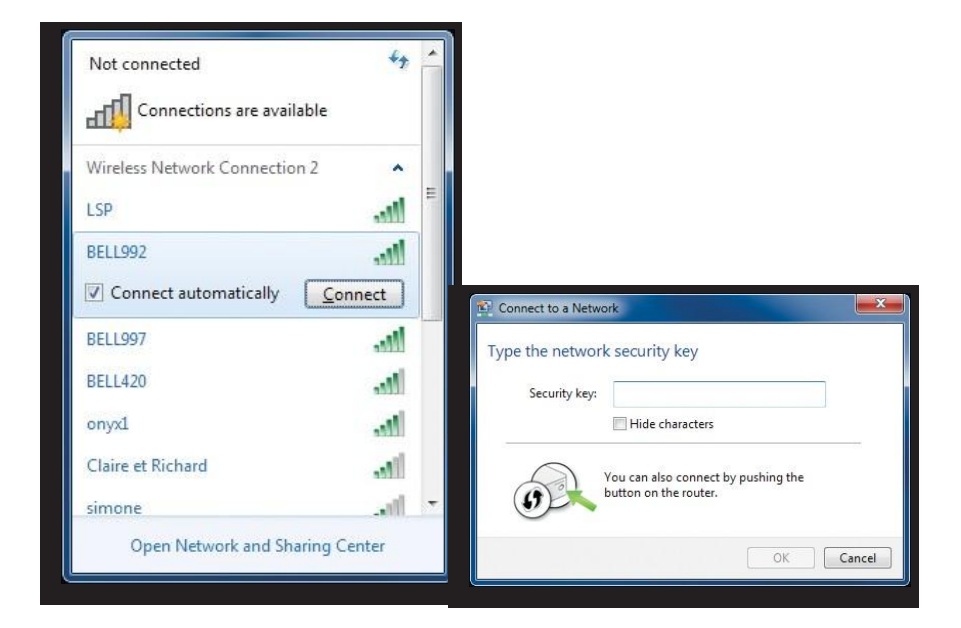

#### Windows Vista

- Click **Start**, then **Connect to**.
- Your network name will appear. If not, click the two arrows in the top right corner.
- Type your 8-digit WPA2 key in the **Security key** or **Passphrase** text box.
- Click **Connect**.

#### Windows XP

- Click the **wireless networks detected** message or double-click the icon in your system tray.
- Your network name will appear. Double click it.
- In the wireless network connection box, type in your 8-digit WPA2 key.
- Click Connect.

#### Mac 10.4 – 10.6

- Click on the **Airport** icon.
- Your network name will appear. If not, click the **Airport** icon again.
- Click on your network name in the list.
- Type your 8-digit WPA2 key in the **Password** text box.
- Click OK.

# Connecting a USB device to the Connection Hub

#### Storage Devices

Share files within your home network by connecting a USB storage device (i.e. flash drive, external hard drive, etc.) to the Connection Hub. All users connected to the home network will be able to see, add, modify and delete any files on the attached device (except when connected via Guest wireless).

Once a USB storage device is connected, to access the files follow these steps:

#### For Windows Users:

- 1. Connect the USB Storage device to the Connection Hub.
- 2. Open Windows Explorer. Click on **Start**, then **All Programs**, then **Accessories** and select **Windows Explorer**.
- 3. Type \\mynetwork into the address bar of Windows Explorer.
- 4. You can now view your connected USB storage device.

#### For Mac Users:

- 1. Connect a USB storage device to the Connection Hub.
- 2. On your Mac, click Go and then Connect to Server.
- 3. Type smb://mynetwork under Server Address.
- 4. Click on Connect.
- 5. You will be asked for your Mac Password. Enter it and then click on **Connect**.
- 6. A window will appear with the contents of your USB drive.
- 7. Until the USB storage device is ejected from the Connection Hub, you will be able to locate the device under **Computer**.

**NOTE**: To safely disconnect a USB storage device, you must first click the **Eject** button in the Connection Hub Graphical user Interface to protect the data.

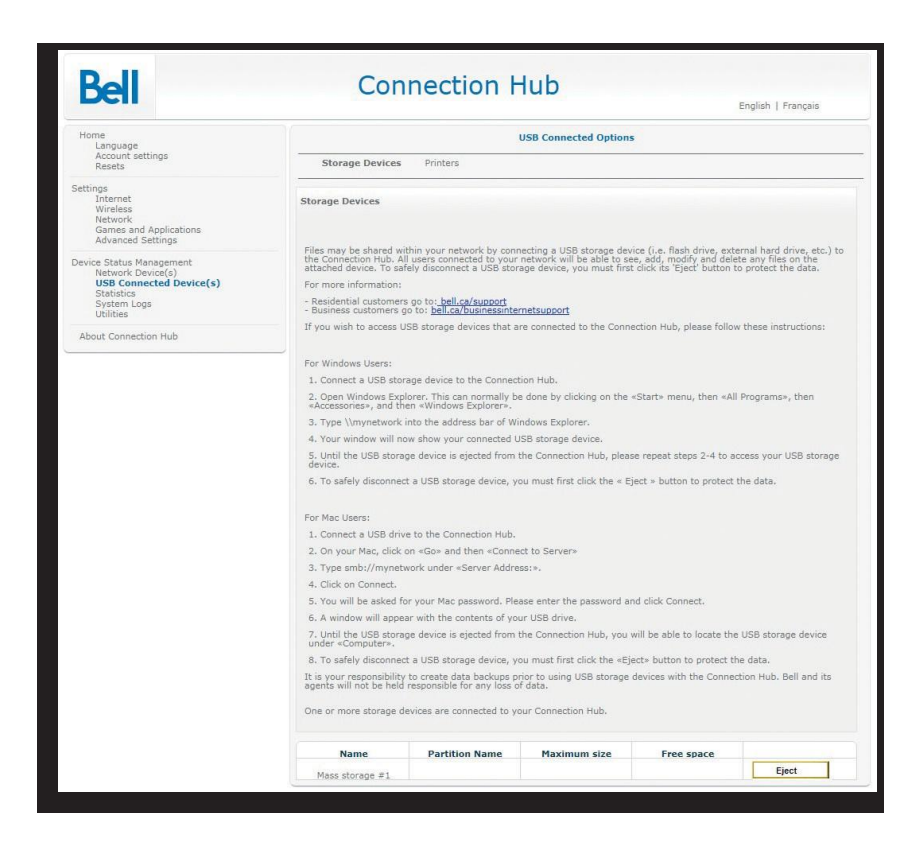

#### Mapping your USB Storage Device:

You can map your USB storage device to your computer which will enable you to see the USB device listed within your **My Computer** folder, even after the computer has been rebooted.

Once you have mapped the device, your **Computer** folder will show your USB storage device similar to this:

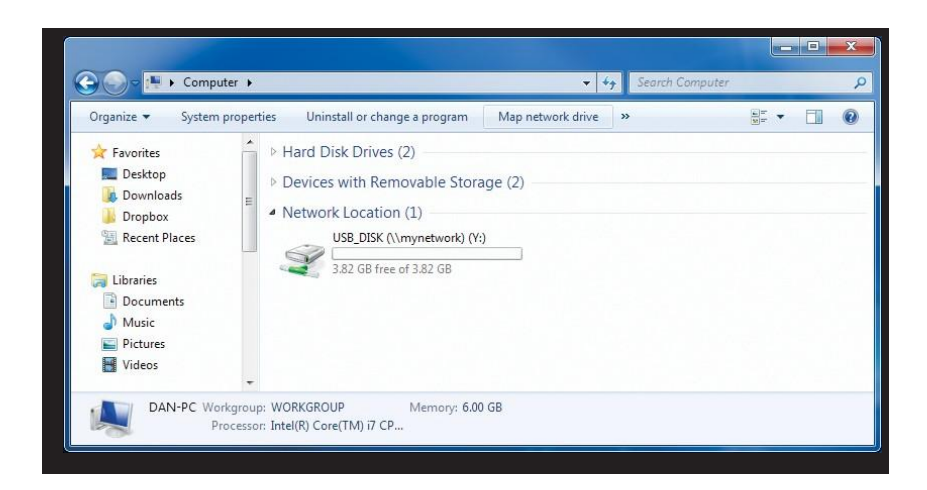

#### To Map a Storage Device to the Connection Hub:

#### Windows 7:

- Go into the **Computer** folder and locate **Map network drive** on the top menu.
- In the window that pops up, type in the Folder textbox:
   \\mynetwork\YOUR\_USB\_NAME, where YOUR\_USB\_NAME corresponds to the name of your USB device. Your USB name can be found in My Computer if it is plugged into your computer.

| Specify the drive letter for the connection and the folder that you want to connect to: 2 prive: 2 prive: 2 prive: 2 provide: 2 provide: 2 prov | What ne    | etwork folder would you like to ma              | ip?                    |                  |
|----------------------------------------------------------------------------------------------------|------------|-------------------------------------------------|------------------------|------------------|
| 2rive: ¥:<br>Eglder: \\rwynetwork\USB_DISK ▼ Browse<br>Example: \\server\share<br>☑ Beconnect at logon<br>□ Connect using different gredentials                                                                                                    | Specify th | e drive letter for the connection and the folde | er that you want to co | nnect to:        |
| Eglder: \\myynetwork\USB_DISK   Example: \\server\share  Example: \\server\share  Connect using different gredentials                                                                                                    | Drive:     | Y: •                                            |                        |                  |
| Example: \\server\share  Example: \\server\share  Example: \\server\share  Connect using different gredentials                                                                                                    | Folder:    | \\mynetwork\USB_DISK                            | • <u>B</u>             | rowse            |
| <u>Beconnect at logon</u> <u>Connect using different credentials</u>                                                                                                    |            | Example: \\server\share                         |                        |                  |
| Connect using different gredentials                                                                                                    |            | Reconnect at logon                              |                        |                  |
|                                                                                                    |            | Connect using different credentials             |                        |                  |
| Connect to a Web site that you can use to store your documents and pictures.                                                                                                    |            | Connect to a Web site that you can use to       | store your documer     | ts and pictures. |
|                                                                                                    |            |                                                 |                        |                  |
|                                                                                                    |            |                                                 |                        |                  |

#### Windows Vista:

See instructions for Windows 7.

#### Windows XP:

- Right click on My Computer and select Map network drive.
- In the window that pops up, type in the Folder textbox:
   \\mynetwork\YOUR\_USB\_NAME, where YOUR\_USB\_NAME corresponds to the name of your USB device. Your USB name can be found under My Computer if it is plugged into your computer.

| Map Network Drive |                                                                                              |                                                                                                    | ×                                                                                          |
|-------------------|----------------------------------------------------------------------------------------------|----------------------------------------------------------------------------------------------------|--------------------------------------------------------------------------------------------|
|                   | Windows<br>and assig<br>access th<br>Specify t<br>Specify t<br>that you<br>Drive:<br>Eolder: | can help you connect to a s<br>gn a drive letter to the conne<br>folder using My Computer<br>he drive letter for the conne<br>want to connect to:<br>Z:<br>[\mynetwork]PENDRIVE<br>Example:  \server\share<br>Reconnect at logon | shared network folder<br>ection so that you can<br><br>ection and the folder<br><br>Browse |
|                   |                                                                                              | Connect using a <u>different u</u><br><u>Sign up for online storage o<br/>network server</u> .                                                                                                    | <u>iser name.</u><br>or connect to <u>a</u>                                                |
|                   |                                                                                              | < Back Finish                                                                                                    | Cancel                                                                                     |

#### Printers

Share a USB printer on the home network by connecting it to the Connection Hub. All computers connected to the home network will have access to the printer.

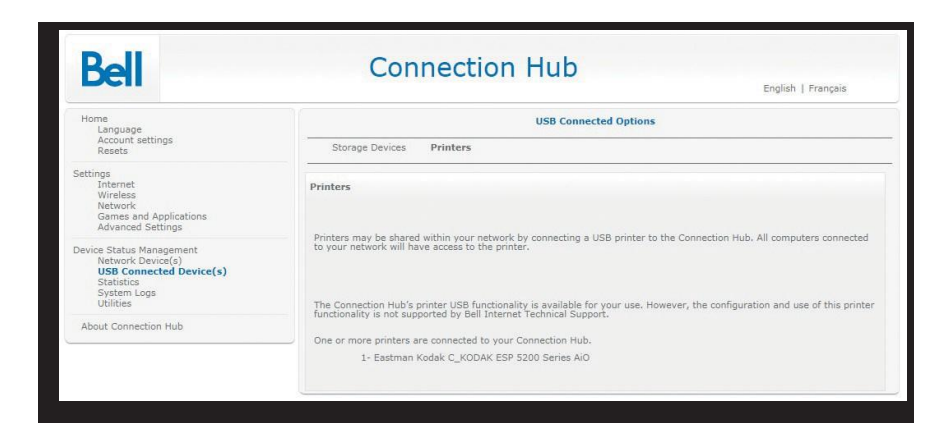

The Connection Hub's printer USB functionality is available for use.

## Setting an admin password

An Admin Password is used for security. If you do change your Admin Password, be sure to write it down and keep it handy for future reference. Once you have set an Admin Password, you will need to enter it in before making any changes to the Connection Hub settings.

- 1. Open your web browser.
- 2. Type 192.168.2.1 in the address bar, then press Enter. If you are prompted to enter in a username and password, these are set to the following defaults:

Username: admin Password: admin

If you have changed the default password, you must enter in that password.

- 3. Click on Account Settings from the left menu.
- **4.** Type in your current password in **Current Password** ("admin" is the default password if you have not already changed it).
- 5. Type in a new password in both the **New Password** and **New Password** (again) fields.
- 6. Click Save.

| Den                                                                                                    |                                                                                                    |                                                                     | English   Français |
|----------------------------------------------------------------------------------------------------|----------------------------------------------------------------------------------------------------|---------------------------------------------------------------------|--------------------|
| Home<br>Language<br>Account settings<br>Resets                                                                     | It is important to change your default<br>Enter your current password once, foll                               | password for security purposes.<br>owed by your new password twice. |                    |
| ettings<br>Internet<br>Wirelees<br>Network<br>Games and Applications<br>Advanced Settings                          | be sure to write down the new passwo<br>It is not recommended that you chang<br>Username:<br>Current Password: | e the username.                                                     |                    |
| Device Status Management<br>Network Device(s)<br>USB Connected Device(s)<br>Statistics<br>System Logs<br>Utilities | New Password:                                                                                                  |                                                                     |                    |
| About Connection Hub                                                                                               | New Password (again):                                                                                          |                                                                     |                    |
|                                                                                                    | SAVE CANCEL                                                                                                    |                                                                     |                    |

## Modifying the Connection Hub settings

You can manually configure settings on your Connection Hub. To access and modify these settings:

- 1. Open your web browser.
- 2. Type 192.168.2.1 in the address bar, and then press Enter. If you are prompted to enter in a username and password, these are set to the following defaults:

Username: admin Password: admin

If you have changed the default password, you must enter in that password.

The first screen will provide you with information about your network and the ability to set various options and adjust settings. You can access and modify the details of the settings through the menu on the left.

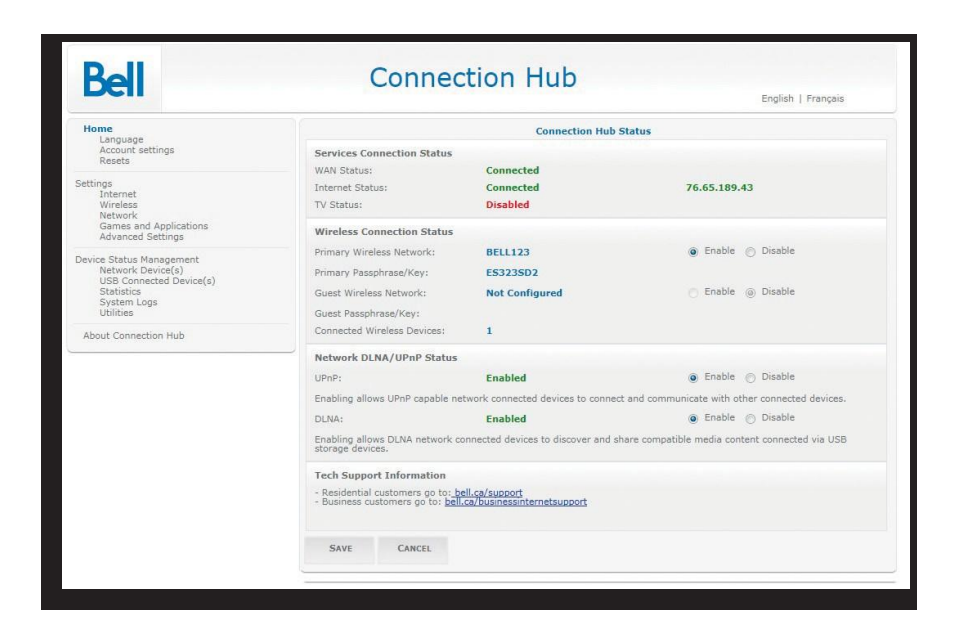

#### Changing existing wireless settings

- 1. Open your web browser.
- 2. Type 192.168.2.1 in the address bar, press **Enter**. If you are prompted to enter in a username and password, these are set to the following defaults:

Username: admin Password: admin

If you have changed the default password, you must enter in that password.

3. Click Wireless from the left menu.

| Home                                                                                     |                                                                            | Wireless                                                                  |                                                 |
|------------------------------------------------------------------------------------------|----------------------------------------------------------------------------|---------------------------------------------------------------------------|-------------------------------------------------|
| Account settings<br>Resets                                                               | Network General I                                                          | IAC Filtering                                                             |                                                 |
| ttings<br>Internet<br>Wireless<br>Network<br>Games and Applications<br>Advanced Sattings | Primary Wireless Settings<br>Connecting to the Primary Wirele<br>Internet. | ss network will allow connected devices a                                 | ccess to your shared network devices and to th  |
| Nuise Status Management                                                                  | Primary Wireless Network:                                                  | Enable                                                                    | O Disable                                       |
| Network Device(s)<br>USB Connected Device(s)                                             | Broadcast Primary SSID:                                                    | Enable                                                                    | O Disable                                       |
| Statistics<br>System Logs                                                                | SSID:                                                                      | BELL123                                                                   |                                                 |
| Utilities                                                                                | Password:                                                                  | ES323SD2                                                                  |                                                 |
| About Connection Hub                                                                     | Security Mode:                                                             | WPA2-PSK (AES)                                                            |                                                 |
|                                                                                          | WPS:                                                                       | Enable                                                                    | ⑦ Disable                                       |
|                                                                                          | Registration Mode:                                                         | Push Button                                                               | 💮 Pin Number                                    |
|                                                                                          | Pin Number:                                                                | 34876435                                                                  |                                                 |
|                                                                                          | Guest Wireless Settings                                                    |                                                                           |                                                 |
|                                                                                          | Connecting to the Guest Wireles<br>will not allow connections to any       | s network will allow connected devices acc<br>shared devices/peripherals. | ess to the Internet only. Guest wireless access |
|                                                                                          | Guest Wireless Network:                                                    | Enable                                                                    | Disable                                         |
|                                                                                          | Broadcast Guest SSID:                                                      | Enable                                                                    | ⑦ Disable                                       |
|                                                                                          | SSID:                                                                      |                                                                           |                                                 |
|                                                                                          | Password:                                                                  |                                                                           |                                                 |
|                                                                                          | Timer (min);                                                               | 720                                                                       | (0 = Unlimited)                                 |
|                                                                                          | Security Mode                                                              | WPA2-PSK (AES)                                                            |                                                 |
|                                                                                          | Security mode.                                                             |                                                                           |                                                 |

- 4. For the Primary Wireless network, select Enable or Disable.
- 5. Choose whether to broadcast the network name (SSID) or to hide it by enabling or disabling beside **Broadcast Primary SSID**.
- 6. Choose a name for your primary wireless network in the SSID field under the Primary Wireless Settings category.
- 7. For the Guest Wireless Network, select **Enable** or **Disable**.
- 8. Choose a name for your Guest Wireless network in the SSID field under the Guest Wireless Settings category.
- 9. In the Timer textbox, choose the duration you want your Guest Wireless network to be active. The default setting is 720 minutes. After the set time, the Guest Wireless network will disable and you will not be able to access it again until it is enabled. To set up a Guest Wireless network indefinitely, you must set the timer to 0.

- **10.** Choose whether to broadcast the network name (SSID) or to hide it by enabling or disabling beside **Broadcast Guest SSID**.
- 11. When you receive your Connection Hub, the security type is set to WPA2-PSK and the security type is set to AES by default. This allows you to use the default WPA2 key located on the back of your Connection Hub. Some older devices and Windows operating systems prior to XP SP1 do not support WPA.
  - a) To change the WPA2 key, enter a new one in the password box for either the **Primary** or **Guest Wireless** network.
  - b) To change security to the less secure WEP method, choose WEP in the Wireless Security Type section. Enter a new 26-character password in the password box for either the Primary or Guest wireless network. The characters for WEP can only be numbers 0-9 and letters A-F.
- 12. Click Save if you have changed any settings on this page.
- **13.** Click **General** at the top of the page.

| Dell                                  | conno                     |                   | Englis    | h   Français |
|---------------------------------------|---------------------------|-------------------|-----------|--------------|
| Home<br>Language                      | Wireless                  |                   |           |              |
| Account settings<br>Resets            | Network General           | MAC Filtering     |           |              |
| Settings<br>Internet                  | General Wireless Settings |                   |           |              |
| Network                               | Interface Type:           | auto b/g/n        | 1         |              |
| Advanced Settings                     | Channel:                  | Auto              | 1         |              |
| Device Status Management              | Channel Bandwidth:        | Auto              | 1         |              |
| USB Connected Device(s)<br>Statistics | Transmit Power (%):       | 100               | 1         |              |
| System Logs<br>Utilities              | WMM:                      | Enable            | 🔊 Disable |              |
| About Connection Hub                  | WMM Power Save:           | Enable            | O Disable |              |
|                                       | Physical Address (MAC):   | c8:cd:72:cf:fb:63 |           |              |
|                                       | Frequency Band:           | 2.4Ghz            |           |              |
|                                       | SAVE CANCEL               |                   |           |              |

**14.** The **Interface type** allows you to change which wireless standard will be used when wireless clients connect with the Connection Hub. This is common for both Primary and Guest Wireless access.

- 15. Leave the Channel at the default value of Auto. If you experience any interference with your wireless connection, change the wireless channel drop-down to a number between 1 & 11. This can help improve the range and speed of your wireless performance if you are in an urban environment or an environment with heavy wireless traffic.
- 16. Click Save.

**Important**: If you changed the network name or key, you will need to reconfigure your wireless network on your wireless devices (laptops, tablets, computers, etc.).

# Updating Internet user ID and access password

**Important**: This should only be changed when directed by a customer service representative.

- 1. Open your web browser.
- 2. Type 192.168.2.1 in the address bar, press Enter. If you are prompted to enter in a username and password, these are set to the following defaults:

Username: admin Password: admin

If you have changed the default password, you must enter in that password.

- 3. Click Internet from the left menu.
- 4. Click on Internet at the top of the page.
- 5. Type your Internet user ID in the User ID box.
- 6. Type your access password in the **Password** box.
- 7. Click Save.

| Dell                                                                                                    | Connectio                                                                                                    | DII HUD<br>Englis                                                                                                 | h   Français                                                                                                    |
|----------------------------------------------------------------------------------------------------|----------------------------------------------------------------------------------------------------|----------------------------------------------------------------------------------------------------|----------------------------------------------------------------------------------------------------|
| Home<br>Language                                                                                                   |                                                                                                    | Internet                                                                                                    |                                                                                                    |
| Account settings<br>Resets                                                                                         | Internet DNS                                                                                                    |                                                                                                    |                                                                                                    |
| ettings<br>Internet<br>Wireless<br>Network<br>Games and Applications<br>Advanced Settings                          | Internet Connection Settings (PPP<br>Enter your User ID and password prov<br>- Residential customers: Your User ID | veE)<br>ided to you at time of registration.<br>starts with b1 followed by four letters and two digits (b1xxxx≠#) | (and a second second seco |
| Device Status Management<br>Network Device(s)<br>USB Connected Device(s)<br>Statistics<br>System Logs<br>Utilities | - business customers: Please enter yo<br>user@belinet.ca)<br>User ID:<br>Password:                                 | Ur user name tound in the Welcome Kit provided with your service                                                  | (example:                                                                                                    |
| About Connection Hub                                                                                               |                                                                                                    |                                                                                                    |                                                                                                    |
|                                                                                                    | SAVE CANCEL                                                                                                    |                                                                                                    |                                                                                                    |

## **Restart the Connection Hub**

Unplug the power cord from the Connection Hub, wait 10 seconds and plug it back in. This will restart the Connection Hub without erasing your saved settings.

## Reset the Connection Hub

#### Reset to factory defaults

Use this option when you need to recover the factory default settings. This might be necessary when:

- A custom configuration did not go as planned.
- You want a new configuration.
- Your Connection Hub does not appear to be working properly.

**Important**: This option resets all personalized settings on your Connection Hub.

Press and hold the **reset** button on the bottom of the Connection Hub until the power light turns off.

When the Connection Hub lights are back on, you will need to update the user ID and access password by following the instructions in the section titled "Updating my Internet user ID and access password." You will also need to update any other settings you customized on the Connection Hub. 17

## Frequently asked questions

## Q. Why do I get an error message after entering my Internet User ID and Access Password?

**A.** Ensure you enter your user ID and password correctly. These are case sensitive. Both your Internet user ID and access password were provided to you when you registered.

## Q. My computer detects my wireless network but says it can't access the network. Why?

A. Ensure you have entered the correct Network name and/or Wireless security key as they are case sensitive. The Connection Hub is capable of setting up networks with WEP, WPA, WPA2. Ensure that you are using a wireless adapter that is capable of the type of wireless security your wireless network is on. Otherwise, you may have to change the type of wireless security on the Connection Hub to match the capabilities of your adapter.

#### Q. Why can't I access devices within the local area network?

**A.** The devices may not be configured to receive an IP address automatically. Check the devices that are not available within the network and check the IP Address settings.

#### Q. My Connection Hub is not running properly after a power outage. What can I do?

**A.** Reboot the Connection Hub by unplugging the power supply. Wait 10 seconds before plugging it back in.

#### Q. What can I do if I am experiencing speeds that are slower than normal?

**A.** Try restarting/rebooting your Connection Hub. Unplug it and wait 10 seconds before plugging it back in. You should always try this as a first step before calling for technical support.

#### Q. How long should my Connection Hub cables be?

**A.** Use the cables the technician installed to ensure optimized performance.

## Q. I setup a Guest wireless network, but why did my Guest wireless network stop working?

**A.** The default timer for a Guest wireless network is 720 minutes. This would mean that after 720 minutes, the Guest wireless network will automatically disable on its own. If you want to permanently setup a Guest wireless network, then you must set the timer to 0 minutes.